## RUSD - Self Service Reset Password Management(SSRPM) Enroll

In this short document, we give you a step by step tutorial on enrollment into SSRPM. Enrollment is needed in order to reset your password on your own without ServiceDesk support or intervention.

Prerequisite: None

## The "Enroll" procedure

- 1. Open browser (Chrome or Firefox)
- 2. In url field type "id.rocklinusd.org" and press enter

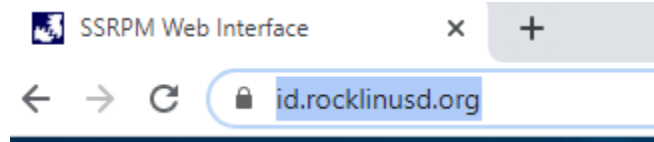

3. Click on "Enroll"

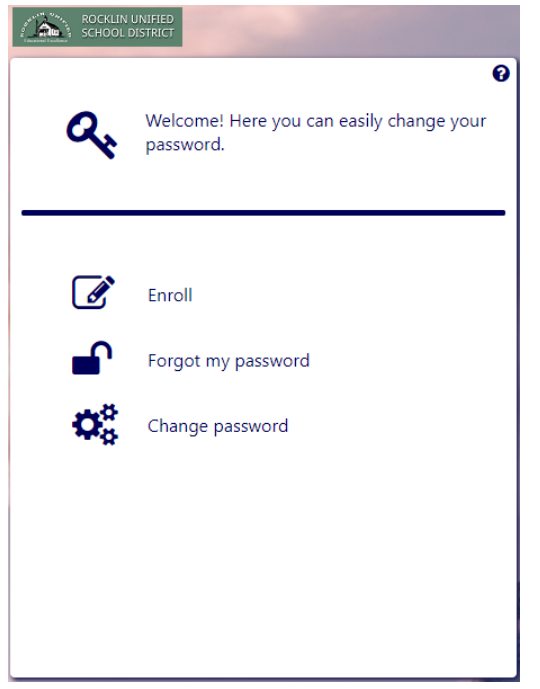

4. Type in your username and password then click "Next"

| Cocking White D     School District      Enter your username and password to      continue.  Username: Enter username Password: |                 |                             | 🕮 English |
|----------------------------------------------------------------------------------------------------|-----------------|-----------------------------|-----------|
| Enter your username and password to continue. Username: Enter username Password:                                                | ROCKLIN UNIFIED |                             |           |
| Enter your username and password to continue. Username Enter username Password:                                                 |                 |                             | Ø         |
| Username:<br>Enter username<br>Password:                                                                                        | Enter y         | our username and password t | 0         |
| Username:<br>Enter username<br>Password:                                                                                        | continu         |                             |           |
| Username:<br>Enter username<br>Password:                                                                                        |                 |                             | -         |
| Enter username Password:                                                                                                    | Username:       |                             |           |
| Password:                                                                                                    | Enter username  |                             |           |
|                                                                                                    | Password:       |                             |           |
| Enter password                                                                                                    | Enter password  |                             | ۲         |
|                                                                                                    |                 |                             |           |
|                                                                                                    |                 |                             |           |
|                                                                                                    |                 |                             |           |
|                                                                                                    |                 |                             |           |
|                                                                                                    |                 |                             |           |
|                                                                                                    |                 |                             |           |
| Back                                                                                                    |                 | Rack Nove                   | _         |

5. Select question from drop down, answer the question, confirm and then click "Next"

| Enroll                                                                                      | ×                       |
|---------------------------------------------------------------------------------------------|-------------------------|
|                                                                                             | 💷 English 🚽             |
| ROCKLIN UNIFIED<br>SCHOOL DISTRICT                                                          |                         |
| Choose and answer a question. During password reset you will have to answer question again. | <b>?</b><br>the<br>this |
|                                                                                             |                         |
| Select question:                                                                            | _                       |
| In what city did you meet your spouse/significant other?                                    | ~                       |
| Answer:                                                                                     | _                       |
| Enter your answer                                                                           | <b>&gt;</b>             |
| Confirm answer:                                                                             |                         |
| Enter the same answer again                                                                 | <b>&gt;</b>             |
| Back Next                                                                                   | D                       |
|                                                                                             |                         |

6. Select question from drop down, answer the question, confirm and then click "Next"

| Confirm answer<br>Enter the same answer again                                                                                                    |              |                                                     |                                           |
|----------------------------------------------------------------------------------------------------|--------------|-----------------------------------------------------|-------------------------------------------|
| Confirm answer<br>Enter the same answer again                                                                                                    |              |                                                     | Englisi                                   |
| Choose and answer a question. During the password reset you will have to answer this question again.                                               | SCHOOL       | DISTRICT                                            |                                           |
| Choose and answer a question. During the password reset you will have to answer this question again.                                               |              |                                                     | 0                                         |
| 1 2 3 4   Select question:   What was your childhood nickname? ✓   Answer:   Enter your answer The same answer again                               |              | Choose and answer a qu<br>password reset you will h | estion. During the<br>have to answer this |
| 1 2 3 4<br>Select question:<br>What was your childhood nickname?<br>Answer:<br>Enter your answer<br>Confirm answer:<br>Enter the same answer again |              | question again.                                     |                                           |
| Select question:<br>What was your childhood nickname?  Answer: Enter your answer Confirm answer: Enter the same answer again                       | -0-          | 2 3                                                 | )                                         |
| Select question:<br>What was your childhood nickname? ✓<br>Answer:<br>Enter your answer<br>Confirm answer:<br>Enter the same answer again          | -            | • •                                                 | , Č                                       |
| What was your childhood nickname?         Answer:         Enter your answer         Confirm answer:         Enter the same answer again            | Select ques  | tion:                                               |                                           |
| Answer:       Enter your answer       Confirm answer:       Enter the same answer again                                                            | What was     | your childhood nickname?                            | ~                                         |
| Enter your answer  Confirm answer: Enter the same answer again                                                                                     | Answer:      |                                                     |                                           |
| Confirm answer:<br>Enter the same answer again                                                                                                    | Enter your   | answer                                              | ۲                                         |
| Enter the same answer again                                                                                                    | Confirm and  | swer:                                               |                                           |
|                                                                                                    | Enter the sa | ame answer again                                    | ۲                                         |
|                                                                                                    |              |                                                     |                                           |
|                                                                                                    |              |                                                     |                                           |
|                                                                                                    |              |                                                     |                                           |
|                                                                                                    |              |                                                     |                                           |
| Back Next                                                                                                    |              | Back                                                | Next                                      |

7. Select question from drop down, answer the question, confirm and then click "Next"

|                   |                                                                              | <b>E</b>                            |
|-------------------|------------------------------------------------------------------------------|-------------------------------------|
| ROCKLIN<br>SCHOOL | I UNIFIED<br>DISTRICT                                                        |                                     |
|                   |                                                                              |                                     |
| Ø                 | Choose and answer a quest<br>password reset you will have<br>question again. | ion. During the<br>e to answer this |
|                   |                                                                              |                                     |
|                   |                                                                              | 4                                   |
| Select ques       | tion:                                                                        |                                     |
| What is th        | e name of your favorite childhood                                            | friend? 🗸                           |
| Answer:           |                                                                              |                                     |
| Enter your        | answer                                                                       | ۲                                   |
| Confirm ans       | swer:                                                                        |                                     |
| Enter the s       | ame answer again                                                             | ۲                                   |
|                   |                                                                              |                                     |
|                   |                                                                              |                                     |
|                   |                                                                              |                                     |
|                   | Back                                                                         | Next                                |

8. You should now be enrolled, click "OK"

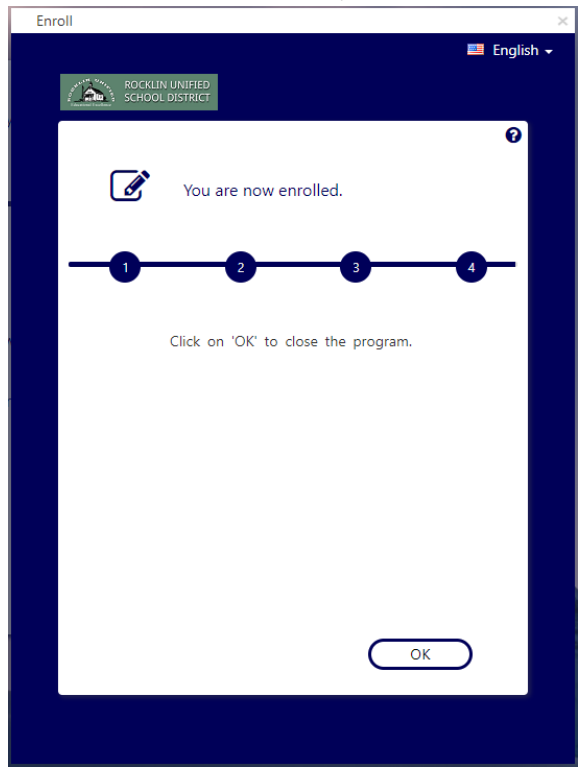